สำหรับนักศึกษา [For student]

# คู่มือ

## ระบบประเมินการสอนออนไลน์

[Online teaching evaluation system manual]

ส่วนประกันคุณภาพการศึกษาและพัฒนาหลักสูตร [Division of quality assurance and curriculum development]

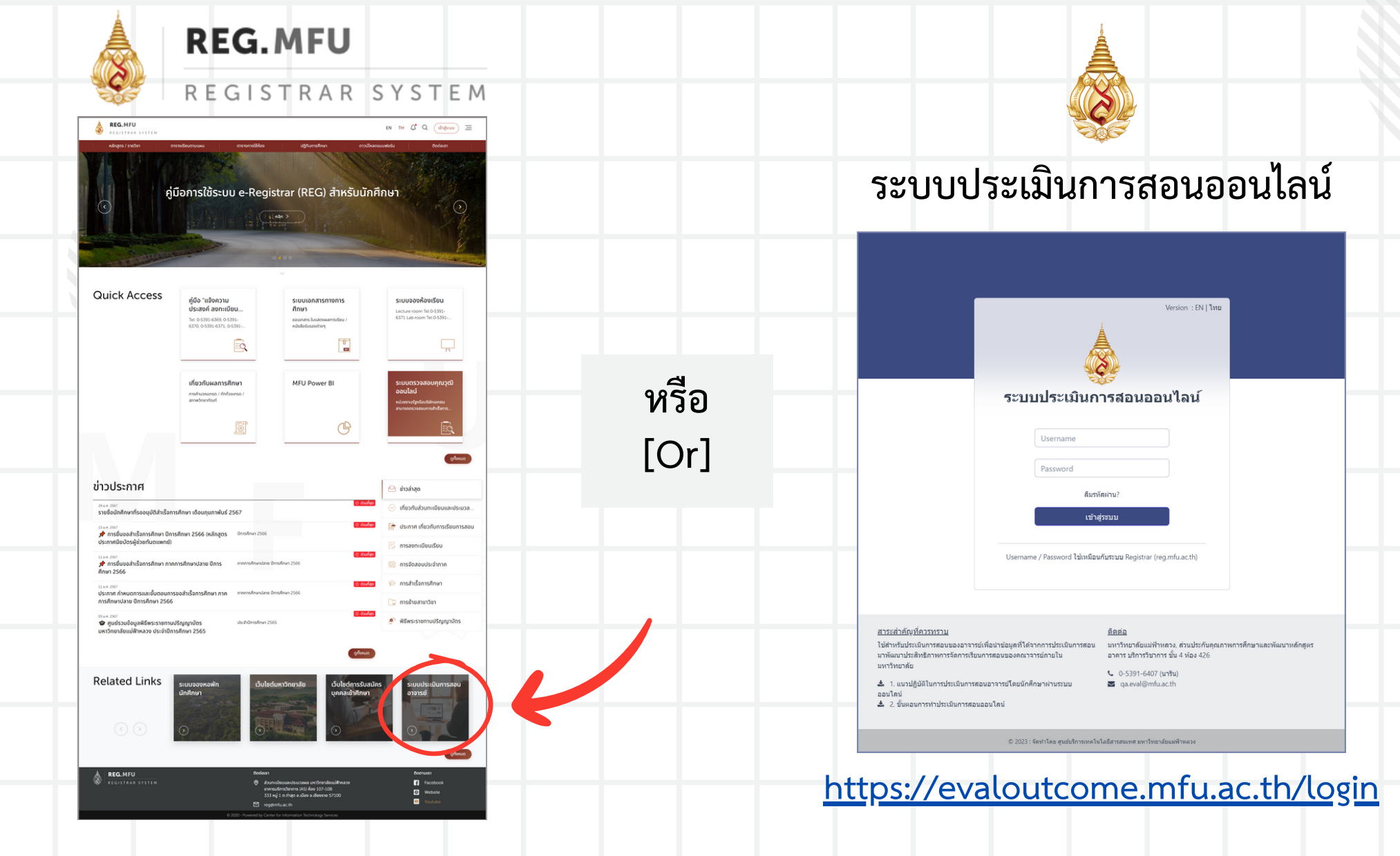

|              |                                     | Version : EN   * |
|--------------|-------------------------------------|------------------|
|              |                                     |                  |
| ระบบป        |                                     | อนไลน์           |
| 1            | sername                             |                  |
| 2 🖪          | assword                             |                  |
|              | ลืมรหัสผ่าน?                        |                  |
|              | เข้าสู่ระบบ                         |                  |
| Username / P | Password ใช้เหมือนกับระบบ Registrar | (reg.mfu.ac.th)  |

#### <u>สาระสำคัญที่ควรทราบ</u>

#### <u>ติดต่อ</u>

ใช้สำหรับประเมินการสอนของอาจารย์เพื่อนำข้อมูลที่ได้จากการประเมินการสอน มาพัฒนาประสิทธิภาพการจัดการเรียนการสอนของคณาจารย์ภายใน มหาวิทยาลัย

- 差 1. แนวปฏิบัติในการประเมินการสอนอาจารย์โดยนักศึกษาผ่านระบบ ออนไลน์
- 📥 2. ขั้นดอนการทำประเมินการสอนออนไลน์

มหาวิทยาลัยแม่ฟ้าหลวง, ส่วนประกันคุณภาพการศึกษาและพัฒนาหลักสูตร อาคาร บริการวิชาการ ชั้น 4 ห้อง 426

ทย

- 📞 0-5391-6407 (มาริน)
- 🖬 qa.eval@mfu.ac.th

กรอกรหัสประจำตัว (1) และรหัสผ่าน (2) โดยใช้รหัสเดียวกับระบบ REG [Enter your user ID (1) and password (2),

using the same password

from REG system.]

© 2023 : จัดทำโดย ศูนย์บริการเทคโนโลยีสารสนเทศ มหาวิทยาลัยแม่ฟ้าหลวง

| א <b>มหาวิทยาลัยแม่ฟ้าหลวง</b><br>MAE FAH LUANG UNIVERSITY | ≡ ระบบประเมินการ                                                                                                    | สอนออนไลน์                                                                                                    |                                                                                                 |                                                                                 |                 |                   |                                  |
|------------------------------------------------------------|----------------------------------------------------------------------------------------------------|----------------------------------------------------------------------------------------------------|-------------------------------------------------------------------------------------------------|---------------------------------------------------------------------------------|-----------------|-------------------|----------------------------------|
| DASHBOARD                                                  | 0                                                                                                    |                                                                                                    |                                                                                                 |                                                                                 |                 |                   |                                  |
| ⊐≎ รายวิชาและอาจารย์ผู้สอน                                 | รายวิชาและอาจา                                                                                                    | รย์ผู้สอน                                                                                                    |                                                                                                 |                                                                                 | ภาคกา           | รศึกษา : 2565 / 2 |                                  |
| [→ ออกจากระบบ                                              |                                                                                                    | เดือ                                                                                                    | กรีซาและผู้สอนเพื่อประเมิง                                                                      | น (เลือกประเมินเฉพาะอาจารย์ที่นักศึกษาเรียนด้วยเท่านั้น)                        | 3               |                   |                                  |
|                                                            | รหัสรายวิชา                                                                                                    | ก ชื่อรายวิชา                                                                                                    | ดอนเรียน                                                                                        | อาจารย์ผู้สอน                                                                   | ประเมิน         | แก้ไข             |                                  |
|                                                            | 1201117                                                                                                    | การบัญชีขั้นพื้นฐาน                                                                                                    | 1                                                                                               | CONTRACTOR STOCK                                                                | ٠               | ×                 |                                  |
|                                                            | 1202221                                                                                                    | หลักเศรษฐศาสตร์                                                                                                    | 1                                                                                               | preside president                                                               | dhu             | ×                 | เสอกวชาและอาจารย (3)             |
|                                                            | 1202221                                                                                                    | หลักเศรษฐศาสตร์                                                                                                    | 1                                                                                               | producer to approach to                                                         | <u>لا</u>       | ×                 | ที่บักสึกษาเรียบด้วยเท่าบับ      |
|                                                            | 1205355                                                                                                    | การจัดการธุรกิจการบิน                                                                                                    | 1                                                                                               | error and errors                                                                | •               | ×                 |                                  |
|                                                            |                                                                                                    |                                                                                                    |                                                                                                 |                                                                                 |                 |                   | [To evaluate: please select only |
|                                                            | แนวทางในการปร                                                                                                    | ะเมินการสอนของอาจารย์โดยนักศึ                                                                                                    | กษา                                                                                             |                                                                                 |                 |                   | your course and instructor (3).  |
|                                                            | <ol> <li>การประเมินการ</li> <li>เพื่อพัฒนาประผ่</li> <li>เข้อมูล จะเก็บบัง</li> <li>น้อมูล จะเก็บบัง</li> <li>นักลึกษาสามาร</li> <li>กรณีที่รายริยาใ</li> </ol> | สอนของอาจารย์โดยนักดึกษาจะ ไม่มีผด เกี่<br>ใหช้ภาพการจัดการเรียนการสอนของอาจารย่<br>มมูลที่ได้เป็นความลับ<br>กประเมินผู้สอน เฉพาะในวิชาที่ได้ดงทะเบีย<br>คมีอาจารย์ผู้สอนมากกว่า 1 ท่าน ให้นักดึกษ | ยวข้องกับคะแนนในวิชาที่ที่<br>เภายในมหาวิทยาลัย จึงขอ<br>นเท่านั้น<br>าประเมินอาจารย์ผู้สอน ทุก | าการประเมิน<br>ดวามร่วมมือนักศึกษา ตอบแบบประเมินผลการสอบของอาจารย์นี้ เ<br>ท่าน | งามความเป็นจริง |                   |                                  |
|                                                            | ดิดด่อ มหาวิทยาลัยเ                                                                                                    | เม่ฟ้าหลวง, ส่วนประกันคุณภาพการศึกษาแส                                                                                                    | ะะพัฒนาหลักสูตร อาคาร บร                                                                        | ີອີກາຮົອພາກາຮ ພື້ນ 4 ທ້ອง 426, 0-5391-6407 (ນາອືນ), Email : qa.e                | val@mfu.ac.th   |                   |                                  |
|                                                            |                                                                                                    |                                                                                                    | © 2023 : จัดทำโดย สุน                                                                           | ยับริการเทดโนโลยีสารสนเทศ มหาวิทยาลัยแม่ฟ้าหลวง                                 |                 |                   |                                  |

|         | อาจารณ์ผู้สอน<br>ซึ่งงานที่สา การมีมูนิยังทั้งสูาน<br>พ.ษังานที่สา 1201117<br>คอมหรีเอน 1                                |   |   |   |   | ~ |
|---------|----------------------------------------------------------------------------------------------------|---|---|---|---|---|
|         | นักสักมาหน่องประเมิญกร่อสาคาะ ระบบสังครบับที่กร่อมูด                                                                     |   |   |   |   |   |
| สำคัญ   |                                                                                                    | 5 | 4 | 3 | 2 | 1 |
| ตำแห่ง  | โองก                                                                                                    |   |   |   |   |   |
| 1       | ขึ้นจงผลดัพธ์การเรียนรู่รายวิชา (CLO) ผลดัพธ์การเรียนรู่มาหรือน (LLO) ขอมเขต และเนื้อหา ใต้ขัดเจน                        | 0 | 0 | 0 | 0 | 0 |
| 2       | สอนตามเหลล์พธ์การเรียนรู้รายวิชา (CLO) ผลลัพธ์การเรียนรู้มหเรียน (LLO) ของแขดและเนื้อหาตามที่ได่นี้แจงไว้                | 0 | 0 | 0 | 0 | 0 |
| 3       | จัดสำคับและปริมาณเนื้อหา รวมถึงจำบวบขั่วโมงใบรายวิชามีความเหมาะสม                                                        | 0 | 0 | 0 | 0 | 0 |
| 4       | เนื่อหาสารปรายวิยามีความพันสมัยและเป็นปัจจุบัน                                                                           | 0 | 0 | 0 | 0 | 0 |
| 5       | สามารถนำความรู้ไปประยุกต์ไข่หรือบูรณาการกับศาสตร์อื่น                                                                    | 0 | 0 | 0 | 0 | 0 |
| ด้านรูเ | ปนบบและสื่อการเรียนการสอน                                                                                                |   |   |   |   |   |
| 1       | มีวิธีการตอนที่พลากหลาย เน่นผู้เรียนเป็นสูนอักลาง (Active Learning)                                                      | 0 | 0 | 0 | 0 | 0 |
| 2       | กระผุ่นให้มักศึกษาคันคว่าด้วยคนเองพร้อมแบวทางแครแหล่งคันคว่าที่เหมาะสม                                                   | 0 | 0 | 0 | 0 | 0 |
| 3       | กระพุ่นให้เกิดกระบวนการคิด การตั้งมีญหา การวิเตราะห์ หรือการดังเดราะห์ เพื่อดังเตรินไท่เกิดแนวคิดหรือองค์ความรู้ใหม่     | 0 | 0 | 0 | 0 | 0 |
| - 4     | เปิดโอกาสไท่นักที่กษาได้แสดงความคิดเห็นและมีส่วนร่วมในการเรียนการสอน                                                     | 0 | 0 | 0 | 0 | 0 |
| 5       | ไข่กาษาอังกฤษเป็นที่อในการสอน                                                                                            | 0 | 0 | 0 | 0 | 0 |
| 6       | ใบ้สื่อสนับสนุนการเรียบรู้/เทคโนโดอีการสอนออนไลน์ที่หลากหลาย เหมาะสมกับเนื้อหาที่เรียน ทำให้เข้าใจเนื้อหาบหรือนได้ดีขึ้น | 0 | 0 | 0 | 0 | 0 |
| 7       | อธิบาย/ตาธิด ขั้นคอนการปฏิบัติอย่างบัดเจน                                                                                | 0 | 0 | 0 | 0 | 0 |
| 8       | ให้ด่านชีกษาและแนะน่าในการปฏิบัติการ                                                                                     |   |   | 0 | 0 | 0 |
| ต่านอ   | าจารณ์ผู้สอน                                                                                                    |   |   |   |   |   |
| 1       | มีการเหรียนความหรือแแตะตั้งไจในการตอน                                                                                    | 0 | 0 | 0 | 0 | 0 |
| 2       | มีการกำหนดเวลาหรือข่องหางให้นักศึกษาเข้าปรึกษานอกเวลาเรียน                                                               | 0 | 0 | 0 | 0 | 0 |
| 3       | อาจารม์เป็นแบนอย่างที่ดีให้กับนักศึกษา (ความครงค่อเวลา มีคุณธรรมจริชธรรม และจรรณยาบรรณ มีการคอมคำถานใด้มัดเจน)           | 0 | 0 | 0 | 0 | 0 |
| 4       | เป็ดโอกาสไฟนักคึกษาสามารถของหมงรามผลการรัดและประเมินผลในรายวังา<br>วงกิดการให้มาในเห                                     | 0 | 0 | 0 | 0 | 0 |
| 1       | วิธีการวัดแตเป็นไปเกมที่นี่แจงและมีความหนางสมที่สอดคล่องกับเนื้อหาและวิธีการสอน                                          | 0 | 0 | 0 | 0 | 0 |
| 2       | นีการวัดแตะประเมินผลที่หลากหลายและเปิดโอกาสให้ผู้เรียนได้มีส่วนร่วมในการประเมิน                                          | 0 | 0 | 0 | 0 | 0 |
| 3       |                                                                                                    | 0 | 0 | 0 | 0 | 0 |
| 4       | การให้ม่อมุคสะห่อนุแคการเรียนรักดับไห้แก่มักศึกษา                                                                        |   |   | 0 |   |   |
| ช่อเสง  | zāmus:                                                                                                    |   |   |   |   |   |
| 1       | น้องสระองแกรที่อยไหมรู้เกาทดอาของอาาากร์ผู้ต่อม                                                                          |   |   |   |   |   |
| 2       | น่องสารแขทที่อยู่สินปรุงเพื่อหารับก                                                                                      |   |   |   |   |   |

นักศึกษาต้องประเมินทุกข้อคำถาม ระบบจึงจะบันทึกข้อมูล [Students must complete all questions before submitting.]

### เลือกวิชา (4) ถ้าต้องการ แก้ไขการประเมิน

[If you would like to make changes to your evaluation, please choose the course (4) that you wish to edit.]

#### A summer companyation DASHBOARD ⊒≎ี่ รายวิชาและอาจารย์ผู้สอน รายวิชาและอาจารย์ผู้สอน **ภาคการศึกษา** : 2565 / 2 Г→ ออกจากระบบ เลือกวิชาและผู้สอนเพื่อประเมิน (เลือกประเมินเฉพาะอาจารย์ที่นักศึกษาเรียนด้วยเท่านั้น) 4 ชื่อรายวิชา ดอนเรียน อาจารย์ผู้สอน ประเมิน แก้ไข รนัสรายวิชา การบัญชีขั้นพื้นฐาน 1201117 1 press Witnessed Inde- $\oslash$ and and appendix and 1202221 หลักเศรษฐศาสตร์ 1 0 หลักเศรษฐศาสตร์ 1 dependences in the section of การจัดการธุรกิจการบิน 1 × 1205355 party in replaced in the

#### แนวทางในการประเมินการสอนของอาจารย์โดยนักศึกษา

1. การประเมินการสอนของอาจารย์โดยนักศึกษาจะ ไม่มีผล เกี่ยวข้องกับคะแนนในวิชาที่ทำการประเมิน

2. เพื่อพัฒนาประสิทธิภาพการจัดการเรียนการสอนของอาจารย์ภายในมหาวิทยาลัย จึงขอความร่วมมือนักศึกษา ตอบแบบประเมินผลการสอนของอาจารย์นี้ ตามความเป็นจริง

3. ข้อมูล จะเก็บข้อมูลที่ได้เป็นความลับ

มหาวิทยาลัยแม่ฟ้าหลวง

MAE FAH LUANG UNIVERSITY

 $\equiv$ 

ระบบประเมินการสอนออนไลน์

4. นักศึกษาสามารถประเมินผู้สอน เฉพาะในวิชาที่ได้ลงทะเบียนเท่านั้น

5. กรณีที่รายวิชาใดมีอาจารย์ผู้สอนมากกว่า 1 ท่าน ให้นักศึกษาประเมินอาจารย์ผู้สอน ทุกท่าน

ติดต่อ มหาวิทยาลัยแม่ฟ้าหลวง, ส่วนประกันคุณภาพการศึกษาและพัฒนาหลักสูดร อาคาร บริการวิชาการ ชั้น 4 ห้อง 426, 0-5391-6407 (บาริน), Email : qa.eval@mfu.ac.th

© 2023 : จัดทำโดย ศูนย์บริการเทตโนโลยีสารสนเทศ มหาวิทยาลัยแม่ฟ้าหลวง